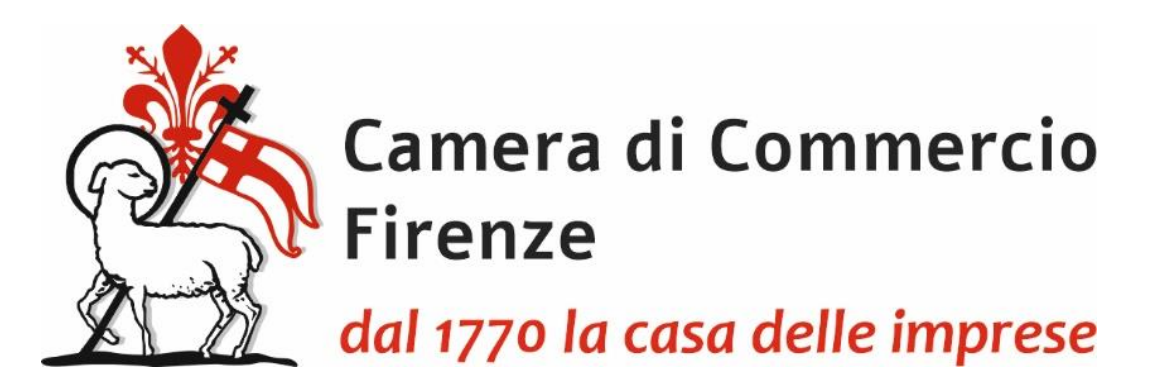

# PRESENTAZIONE TELEMATICA DELLA RICHIESTA DI CARNET ATA ATTRAVERSO LA PIATTAFORMA CERT'O

Dal 1 marzo 2023 sarà obbligatoria la registrazione della pratica in Cert'O pur dovendo continuare ad utilizzare in dogana il Carnet fisico (gestione mista).

La Camera di Firenze fino a quando non sarà completata la transizione al digitale, per agevolare gli utenti anche in termini di costo, rilascerà il carnet fisico continuando ad allegare la lista merci cartacea, redatta su carta intestata dell'impresa con firma del legale rappresentante e timbro della Camera.

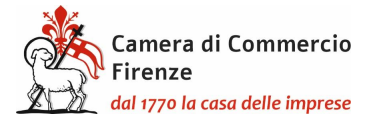

Per la presentazione telematica dei Carnet è necessario essere "utenti Telemaco" ed essere in possesso della firma digitale, o dello SPID o della Carta d'Identità elettronica.

#### **REGISTRAZIONE TELEMACO**

Per la registrazione su Telemaco accedere a <u>https://www.registroimprese.it/registrati</u>

Scegliere la funzione "registrati"

| Eile Modifica Yisualizza Gronologia Segnalibri Strumenti Ajuto                                             |                                                                                                    |                                                                                                    |                                                                                                    | - ø ×                  |
|----------------------------------------------------------------------------------------------------|----------------------------------------------------------------------------------------------------|----------------------------------------------------------------------------------------------------|----------------------------------------------------------------------------------------------------|------------------------|
| Ii         Registrazione utenti   Registro In ×         +                                                  |                                                                                                    |                                                                                                    |                                                                                                    |                        |
| ← → C @ ♦ https://www.registroir                                                                           | nprese.it/registrazione                                                                                                    | E 60                                                                                                    | % ☆ Q Cerca                                                                                                    | = 🖨 😋 🖘                |
| 😤 🎆 CERTO' 🌐 INFOWEB 🧟 HOME - IC M GMAIL 🕀 GEDOC 😤 Ren                                                     | dic_Pagamenti 😤 PAGO_PA 🗣 MAMA Ġ Google 厉 PRESENZE                                                                                                    | 🔝 IC suite - Calendario 🛞 Punto Fisco - Autentic                                                                                                    |                                                                                                    | C Altri segnalibri     |
|                                                                                                    | MENTI UFRICIALI SPORTELLO PRATICHE BANCHE DATI PER OPERATORI                                                                                                    |                                                                                                    | C + + +                                                                                                    |                        |
|                                                                                                    |                                                                                                    |                                                                                                    |                                                                                                    |                        |
| registroimprese.it                                                                                         | formula.                                                                                                    |                                                                                                    |                                                                                                    |                        |
| I dati ufficiali delle Camere di                                                                           | Commercio                                                                                                    |                                                                                                    |                                                                                                    |                        |
|                                                                                                    | (                                                                                                    | REGÍSTRATI                                                                                                    |                                                                                                    |                        |
|                                                                                                    | Re acc                                                                                                    | ađere in modo completo a tutte le funzionalità di Teleman                                                                                                    |                                                                                                    |                        |
| Si informa che in attuatione di quanto previato di<br>Recommendo i informazioni de CAD                     | al D.L.n. 76/2020 (Decreto Semplificazioni), invovi Utenti possono registrarsi al Servizio Telemaco esclusiva                                                                                     | mente tramite SPID (Slatema Pubblico di Identità Digitale), CIE (Carta di Identità Elettronica) o C                                                            | NS (Carta Nazionale dei Servizi).                                                                                                    |                        |
| Per maggon information consuma le page                                                                     | CIE 3.0                                                                                                    | SPID liv. 2                                                                                                    | CNS                                                                                                    |                        |
| Cart                                                                                                    | a di identità Elettronica                                                                                                    | Sistema Pubblico di Identità Digitale                                                                                                    | Carta Nazionale Servizi / Token Wireless                                                                                                    |                        |
| La carta di identità elettronica (CIR), conlugai nu<br>assicurano il massimo l'unito di garantite e accura | n unico strumento elementi di sicurezzo faici e digitali che SPID è il Sistemo Pubblico di Ide<br>tezzo nel processi di accontamento dell'identità delle persone. Anninistrzatone con le atesse i | entilà Digitale che permette di accedere a tutti i servisi online della Pubblica La<br>credenziali (username e passivord) su computer, tablete simartahone, "o | a Carta Nazionale del Servizi o CNS è un dispositivo (ovvero una Smart Cardo una chiavetta USB<br>retificato digitale' di autonicazione personale che può contenere la firma digitale del titolare. | ) che contiene un      |
| o <b>1</b>                                                                                                 | Entra con CIE                                                                                                    | Costra can SBID                                                                                                    | Fatra ran CMS                                                                                                    |                        |
|                                                                                                    |                                                                                                    |                                                                                                    |                                                                                                    |                        |
|                                                                                                    | sp                                                                                                    | dv AgID ntala Digitale                                                                                                    |                                                                                                    |                        |
|                                                                                                    |                                                                                                    |                                                                                                    |                                                                                                    |                        |
|                                                                                                    |                                                                                                    |                                                                                                    |                                                                                                    |                        |
|                                                                                                    | (E)                                                                                                    | £                                                                                                    | 2                                                                                                    |                        |
| Perché aderire a T                                                                                         | elemaco <u>Come aderire a Telemaco</u>                                                                                                    | <u>Costi di Telemaco</u>                                                                                                    | Fag(registrazione e accesso)                                                                                                    |                        |
|                                                                                                    |                                                                                                    |                                                                                                    |                                                                                                    |                        |
|                                                                                                    |                                                                                                    |                                                                                                    |                                                                                                    |                        |
|                                                                                                    |                                                                                                    |                                                                                                    |                                                                                                    |                        |
| CHESEAMO                                                                                                   |                                                                                                    |                                                                                                    |                                                                                                    |                        |
| Le Camere d'Commercio                                                                                      |                                                                                                    |                                                                                                    |                                                                                                    |                        |
| InfoCurrent                                                                                                |                                                                                                    | Funcionalità avanzate                                                                                                    |                                                                                                    |                        |
| ii Registro Imprese                                                                                        | LEI - Legal Greity Identifier                                                                                                    | Dati sulle imprese<br>Dati sulle persone                                                                                                    |                                                                                                    | ,                      |
| 🔳 P 🐞 🌖 🍕 🛷 🤁 🧔                                                                                            | Registrazione utent III guida alla presenta                                                                                                    |                                                                                                    |                                                                                                    | 🏭 🗷 🥌 🧼 🧿 炉 다이 🕮 12-44 |

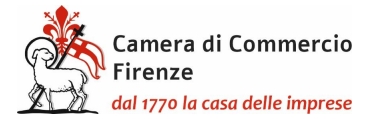

#### E nuovamente "registrati"

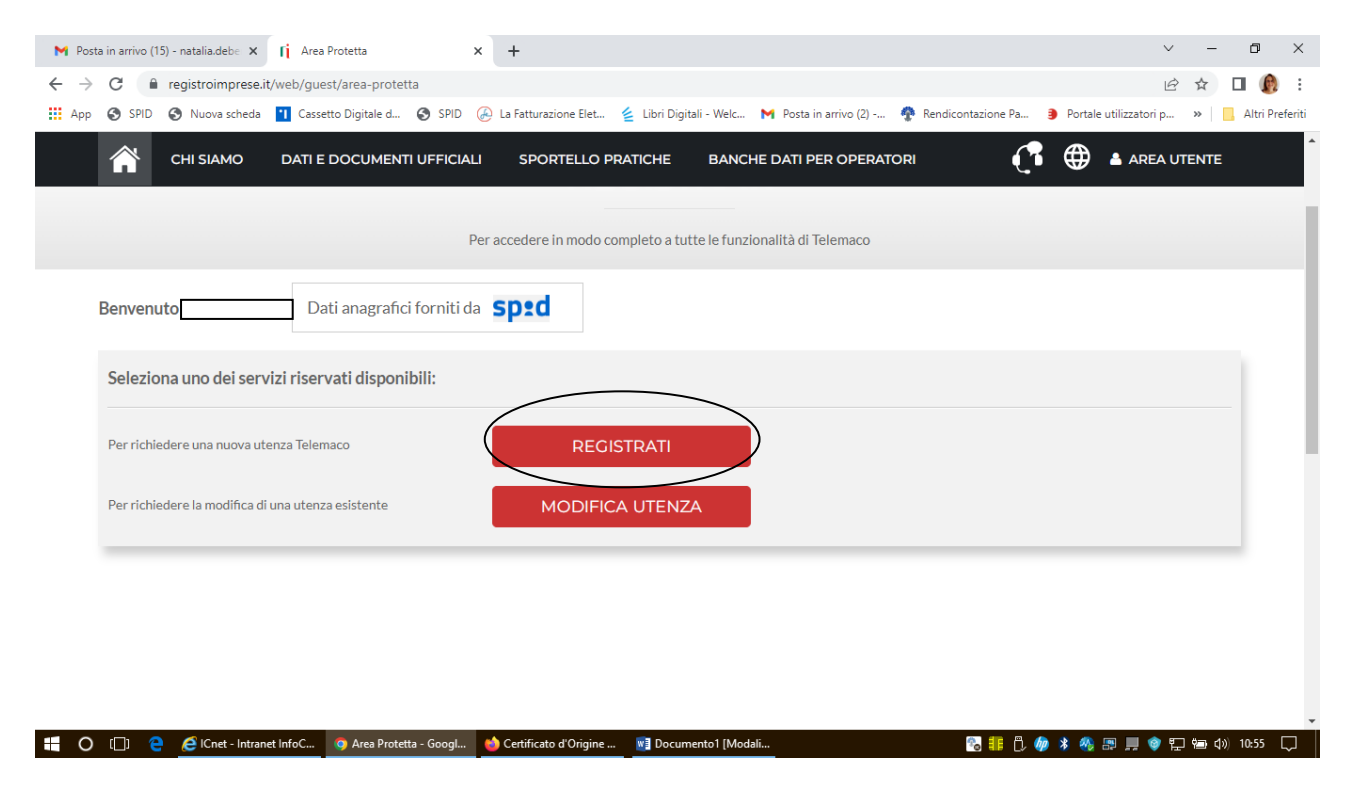

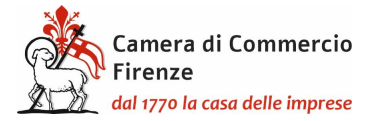

Successivamente scegliere l'opzione "per la trasmissione delle pratiche telematiche".

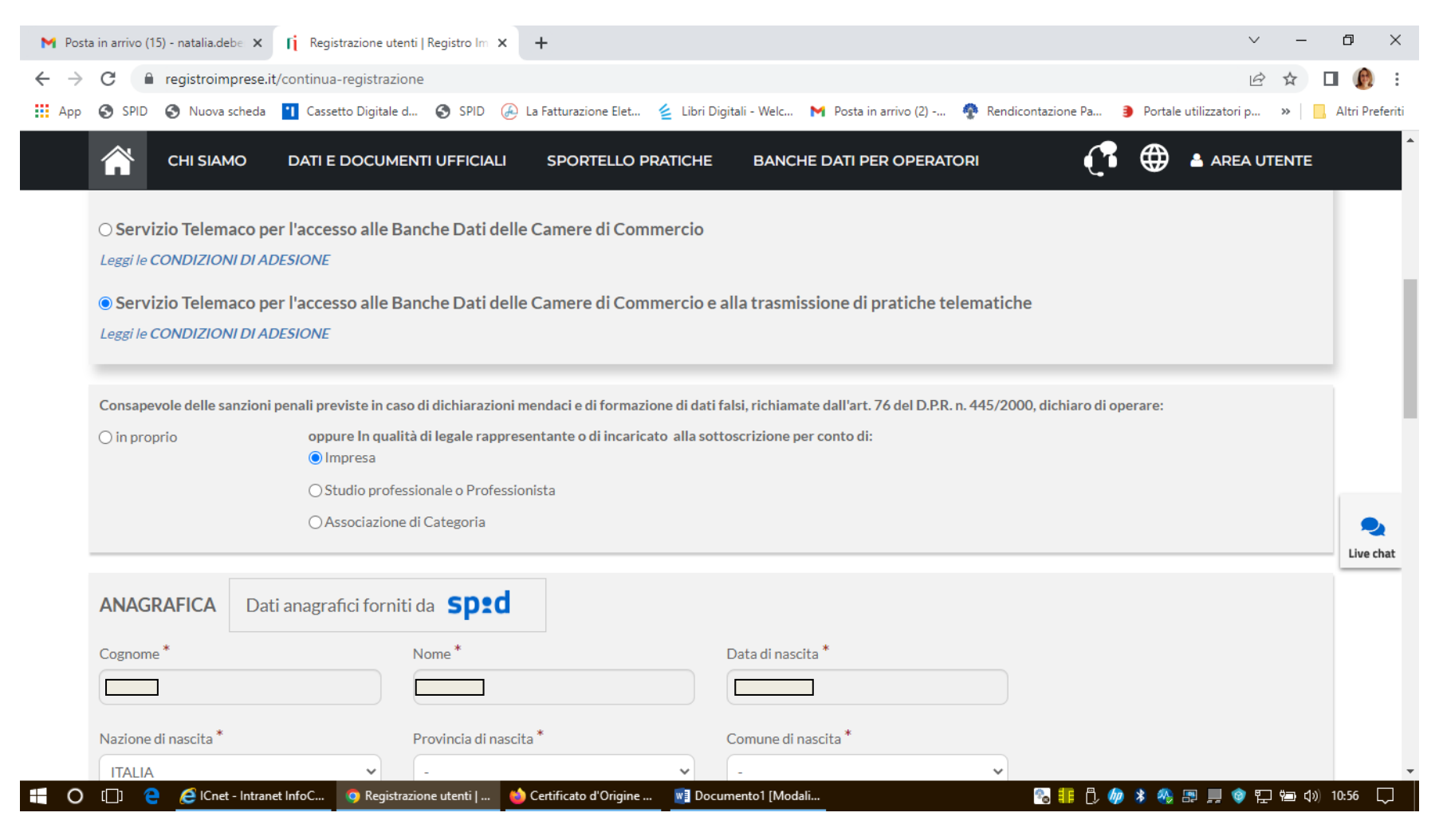

Verificare l'anagrafica generata in automatico

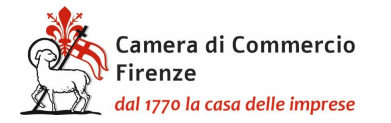

Dal 1 marzo 2023 è obbligatoria la registrazione della pratica in Cert'O. Tuttavia in dogana si continuerà ad utilizzare il Carnet fisico.

# PRESENTAZIONE TELEMATICA DELLA RICHIESTA DEL CARNET

Una volta effettuata la registrazione a Telemaco si potrà accedere a Cert'ò: <u>https://praticacdor.infocamere.it</u> con SPID, CIE e CNS, che devono essere quelli dell'intestatario dell'utenza Telemaco. e selezionate "Accedi"

Selezionare "Crea modello" e inserire il numero REA e la Provincia oppure il Codice fiscale dell'impresa.

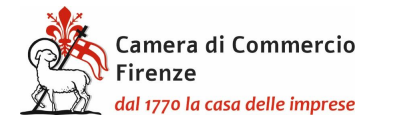

| Home            | Crea Modello         | Nuova    | Da Inviare | Da Rettificare | Inviate   | Storico       |
|-----------------|----------------------|----------|------------|----------------|-----------|---------------|
|                 |                      |          |            |                |           |               |
|                 |                      |          |            |                |           |               |
| Deleghe         |                      |          |            |                |           |               |
| Seleziona impre | esa in base a delega | ricevuta |            |                |           | Lista deleghe |
| Cerca Impresa   | a (Speditore):       |          |            |                |           |               |
| CCIAA           | FI                   |          |            |                |           |               |
| Numero R        | EA XXXXXX            |          |            |                |           |               |
| O Codice fise   | ale xxxxxxxx         | XX       |            |                |           |               |
|                 |                      |          |            |                | $\langle$ | Cerca         |

Dopo aver cliccato il tasto "Cerca" compariranno i dati dell'impresa.

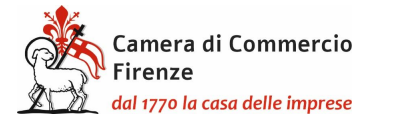

| <u>F</u> ile <u>E</u> dit <u>V</u> iew Hi <u>s</u> tory <u>B</u> ookm | arks <u>T</u> ools <u>H</u> elp                     |                                            |                             |                         |                           |                                 |           |                    |                      |     | -                     | ٥          | ×     |
|-----------------------------------------------------------------------|-----------------------------------------------------|--------------------------------------------|-----------------------------|-------------------------|---------------------------|---------------------------------|-----------|--------------------|----------------------|-----|-----------------------|------------|-------|
| 💎 ICnet - Intranet InfoCam 🗵                                          | 🏘 InfoCamere: Logi                                  | in ×                                       | 🍄 InfoCamere:               | Login × [j              | lelemaco cos'è e cosa pu× | ် <sub>சT</sub> II Nuovo Telema | co ×      | 5                  | Sportelli Telematici | ×   | Certificato d'Origine | ×          | +     |
| $\leftarrow$ $\rightarrow$ C $\textcircled{a}$                        | O A http:                                           | s://praticacde                             | or.infocamere.it            | /ptco/attore/Compila    | Pratica.action            | 1.                              | 20% ☆     | $\bigtriangledown$ | Q Search             |     |                       |            | ≡     |
| 🔅 Più visitati 🛛 🕀 Come iniziare                                      | 👔 Registro Imprese                                  | 🍄 http://i                                 | intranet.infoca             | TELEMATIC               | D 🏘 LOGIN TEST 🛛 🛃 h      | tp://tacits.intra.info          |           |                    |                      |     | □ o                   | ther Bookr | marks |
|                                                                       | Numero                                              | REA                                        | 804877                      |                         |                           |                                 |           |                    |                      |     |                       |            | ^     |
|                                                                       | O Codice f                                          | iscale                                     | 0231382100                  | 7                       |                           |                                 |           |                    |                      |     |                       |            |       |
|                                                                       |                                                     |                                            |                             |                         |                           |                                 |           |                    | Cerca                |     |                       |            |       |
|                                                                       | Dati impresa                                        | (Speditor                                  | re)                         |                         |                           |                                 |           |                    |                      |     |                       |            |       |
|                                                                       | Denominazio<br>AZIONI<br>Comune: RC<br>Indirizzo: V | d <b>ne:</b> INFO<br>DMA (RM)<br>IA GIOVAN | CAMERE - SC<br>INI BATTISTA | OCIETA' CONSORT         | ILE DI INFORMATICA        | DELLE CAMERE D                  | DI COMME  | ERCIO              | ITALIANE PER         |     |                       |            | ł     |
|                                                                       | Selezionare i                                       | l tipo prat                                | tica                        |                         |                           |                                 |           |                    |                      |     |                       |            |       |
|                                                                       | Carnet-ATA                                          |                                            |                             | ~                       |                           |                                 |           |                    |                      |     |                       |            |       |
|                                                                       | Sportello di d                                      | lestinazio                                 | ne                          |                         |                           |                                 |           |                    |                      |     |                       |            |       |
|                                                                       | CCIAA di FII                                        | ≀enze - Sp                                 | portello Certif             | icazioni per l'Ester    | 0                         | ~                               |           |                    | Avvia compilazio     | ne  | )                     |            |       |
| 🕂 O 🗇 🤤 🤌                                                             | net - Intranet InfoC                                | 🧿 Telemaco                                 | o cos'è e cos               | 🍅 Certificato d'Origine | REGISTRAZIONE             | TELE D:\Docum                   | ents\Docu |                    | °a 非 🗘 🥠 🖇           | - 🚳 | 📱 💻 🎯 🐑 🏣 ላ୬)         | 11:04      | ~<br> |

Selezionare quindi come tipologia di pratica "Carnet-ATA" e "CCIAA di Firenze". Infine cliccare "avvia compilazione" per generare il modello base.

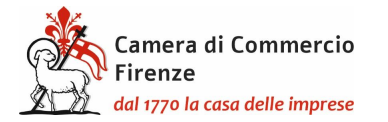

## **MODELLO BASE/1**

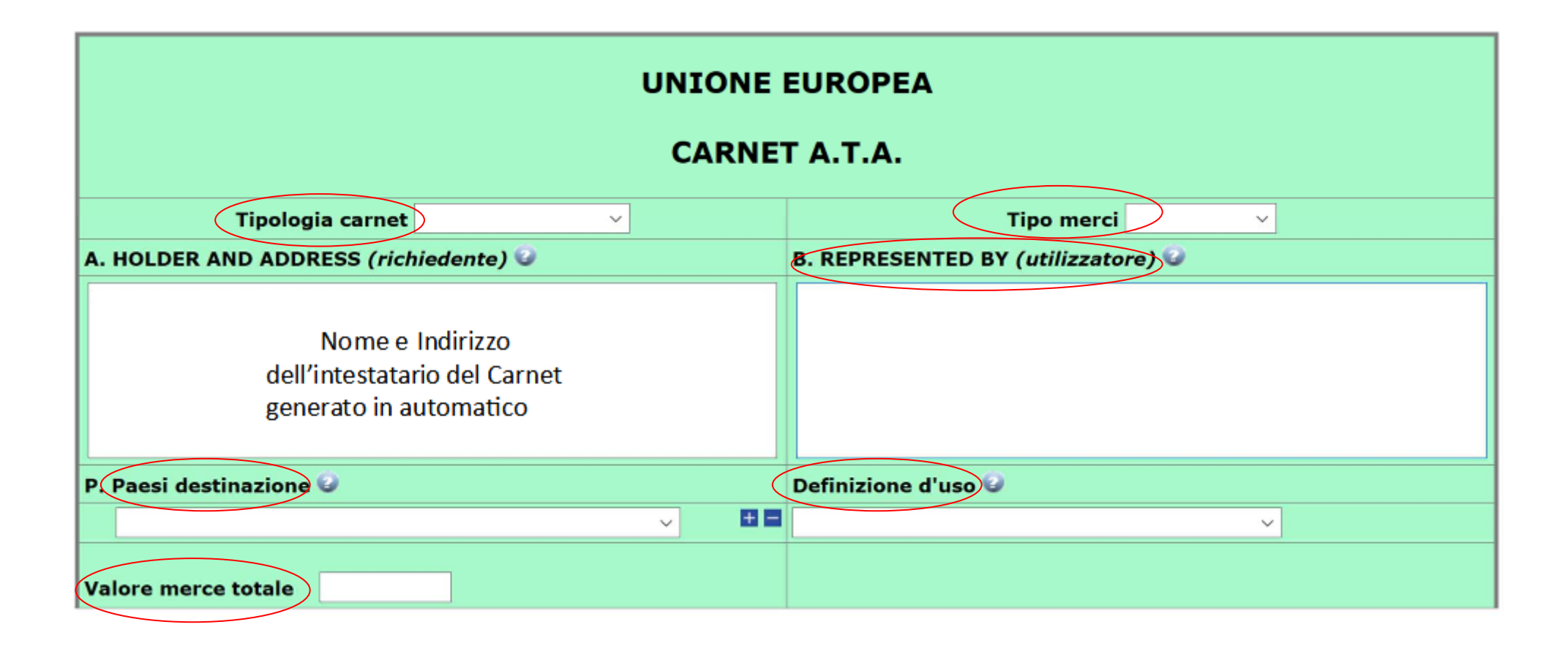

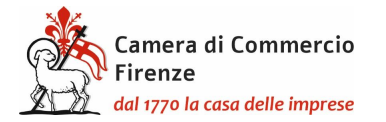

# **MODELLO BASE/2**

Tipologia carnet Scegliere tra Base, Standard o CPD China/ Taiwan

Tipologia merci scegliere tra merci orafe e altre merci

Utilizzatore inserire il nominativo della persona eventualmente delegata dal richiedente ad effettuare viaggi all'estero con il Carnet e le relative merci, oppure la persona residente all'estero incaricata dello sdoganamento delle merci e della successiva riesportazione. Anche qualora il richiedente intenda affidare l'esecuzione delle operazioni doganali a uno spedizioniere o ad altra persona abilitata, ai sensi delle leggi doganali italiane ed estere, a rappresentare il titolare del Carnet, lo spazio relativo dovrà essere compilato con il nome o la denominazione sociale del soggetto incaricato. Se tale elemento non è, invece, noto al momento dell'istanza, lo spazio relativo deve essere compilato con la seguente menzione "Ogni soggetto autorizzato / Any authorized representative"

Paesi di Destinazione

scegliere uno o più Paesi di destinazione col menù a tendina

Definizione d'uso scegliere una tra le prime tre tipologie che appaiono dal menù a tendina, ovvero Campioni commerciali, Materiale professionale o Fiere e mostre. Indicando più Paesi possono essere indicate anche più destinazioni d'uso ma sempre solo scegliendo tra le prime tre tipologie. Per i **prodotti orafi** dovrà scegliere tra orafi campioni commerciali, orafi materiali professionali e/o orafi per fiere e mostre.

Valore Merce totale

non inserire alcun valore perché è un campo a completamento automatico

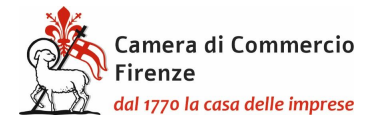

# LISTA DELLE MERCI/1

### Per compilare la lista merci utilizzare il template scaricabile con l'apposito tasto "Scarica template lista merci".

Precompilazione della lista merci 😡 (file xlsx facoltativo)

Scarica Template Lista Merci Sfoglia... Nessun file selezionato.

Carica lista merci

Il template deve essere popolato con i dati necessari, tenendo presente che:

- Il file deve essere di tipo Excel con estensione xlsx
- La prima riga è l'intestazione
- Saranno elaborate solo le colonne dalla 2 alla 6
- La lista delle merci dovrà contenere righe contigue di elementi. La prima riga vuota sarà interpretata come fine elenco merci
- Colonna 1: Non deve essere oggetto di digitazione poiché è un campo a riempimento automatico
- Colonna 2: La descrizione della merce non può essere superiore ai 1000 caratteri ed è un campo obbligatorio
- Colonna 3: La quantità è un campo obbligatorio e deve essere un numero intero maggiore di zero con al massimo 18 caratteri
- Colonna 4: Il peso non è un campo obbligatorio (ad eccezione delle merci orafe e dei macchinari industriali) e deve essere un numero maggiore di zero con massimo 18 caratteri per la parte intera e 2 per quella decimale. Il separatore può essere un punto o una virgola.
- Colonna 5: Il valore è un campo obbligatorio e deve essere un numero maggiore o uguale a zero con massimo 18 caratteri per la parte intera e 2 per quella decimale. Il separatore può essere un punto o una virgola
- Colonna 6: Il paese di origine non è un campo obbligatorio per le sole merci di origine unionale. Quando è presente deve essere nel formato ISO2 (2 caratteri)
- In questa prima fase non devono essere inseriti i totali delle colonne
- I parziali (nel caso di liste con più di 48 righe) e i totali sono campi a riempimento automatico

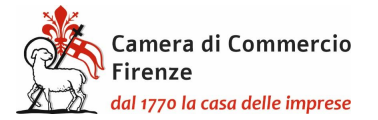

e salvato sul proprio dispositivo in modo che possa essere facilmente individuato per essere successivamente riutilizzato.

Attraverso i pulsanti "scegli file" e "carica lista merci" il file salvato in precedenza verrà automaticamente importato sul modello base:

| UNIONE EUROPEA<br>CARNET A.T.A.              |                                  |  |  |  |  |  |  |
|----------------------------------------------|----------------------------------|--|--|--|--|--|--|
| Tipologia carnet<br>STANDARD                 | Tipo merci<br>Altre Merci        |  |  |  |  |  |  |
| A. HOLDER AND ADDRESS (richiedente)          | B. REPRESENTED BY (utilizzatore) |  |  |  |  |  |  |
| INFOCAMERE VIA G.BATTISTA MORGAGNI 13 - ROMA | CORRIERE FLASH                   |  |  |  |  |  |  |
| P. Paesi destinazione                        | Definizione d'uso                |  |  |  |  |  |  |
| Stati Uniti di America                       | Campioni commerciali             |  |  |  |  |  |  |

| LISTA MERCI |                                                                          |   |                  |                                                         |                  |  |  |  |  |  |
|-------------|--------------------------------------------------------------------------|---|------------------|---------------------------------------------------------|------------------|--|--|--|--|--|
| N° d'ordine | e Descrizione commerciale delle merci<br>(eventualmente marche e numeri) |   | Peso o<br>Volume | Valore commerciale<br>sul mercato italiano<br>(în Euro) | Paese di origine |  |  |  |  |  |
| 1           | 2                                                                        | 3 | 4                | 5                                                       | 6                |  |  |  |  |  |
| 1/1         | Borsa 100% vitello - Bag 100% calf leather                               | 1 | 0.00             | 100.00                                                  | IT               |  |  |  |  |  |
| 2/2         | Borsa 100% vitello - Bag 100% calf leather                               | 1 | 0.00             | 100.00                                                  |                  |  |  |  |  |  |
| 3/3         | Abito 100% cotone - Dress 100% cotton                                    | 1 | 0.00             | 200.00                                                  |                  |  |  |  |  |  |
| 4/4         | Abito 100% cotone - Dress 100% cotton                                    | 1 | 0.00             | 70.00                                                   |                  |  |  |  |  |  |
|             | TOTALI                                                                   | 4 | 0.00             | 470.00                                                  |                  |  |  |  |  |  |

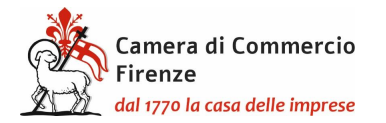

#### DICHIARAZIONI

#### Il firmatario dichiara:

a) di essere a conoscenza delle norme che disciplinano l'uso del Carnet ATA e di assumere ogni responsabilità per l'utilizzazione che di questo sarà fatto dallo stesso o da qualsiasi altra persona;

 b) che il valore delle merci indicato è reale e che nessuna responsabilità potrà essere imputata alla camera di commercio emittente e alla Unione italiana delle camere di commercio industria artigianato e agricoltura per eventuali contestazioni di detto valore da parte delle Autorità doganali italiane o di quelle degli Stati visitati;

c) di attenersi all'osservanza delle norme e disposizioni vigenti in Italia e negli Stati esteri visitati per tutto quanto attiene ai regimi di importazione e di esportazione, nonché al regolamento valutario;

 d) che il rilascio di ulteriori Carnet ATA può essere sospeso, a insindacabile giudizio della Camera di commercio, in caso di irregolare utilizzo dei Carnet;

e) di essere a conoscenza che è assolutamente vietato modificare il Carnet e che eventuali fogli aggiuntivi non possono essere integrati nel Carnet Base.

Dichiarazioni che saranno firmate digitalmente

#### Il firmatario si obbliga altresi:

1) a restituire il Carnet entro otto giorni dalla scadenza della sua validità

2) a rimborsare, entro il perentorio termine di 10 giorni dalla richiesta, all'Unione italiana delle camere di commercio industria artigianato e agricoltura l'ammontare dei diritti doganali che l'Unione stessa fosse chiamata a versare ai propri corrispondenti esteri per le merci che non risultassero riesportate entro il termine fissato dal Paese in cui sono state introdotte in temporanea importazione, o per le merci lasciate definitivamente all'estero e per le quali non risultassero pagati i relativi diritti doganali previsti dalle norme in vigore nel Paese visitato, nonché dei diritti connessi con l'irregolare uso del Carnet.

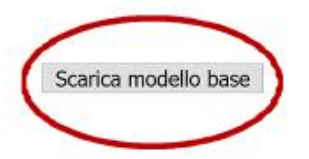

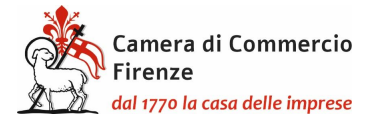

Il modello base verrà scaricato sul pc dove dovrà essere firmato digitalmente

| <u>File Edit View History Bookm</u>            | marks Tools Help                                                                                                    | ٥          | $\times$ |
|------------------------------------------------|----------------------------------------------------------------------------------------------------|------------|----------|
| 🍄 ICnet - Intranet InfoCame×                   | 🥐 InfoCamere: Timeout 🗙 🕀 InfoCamere: Timeout X 👔 Telemaco cos'è e cosa puX 🤯 Il Nuovo Telemaco X 🌆 Sportelli Telematici X Certificato d'Origine                                                                                                    | ×          | +        |
| $\leftarrow$ $\rightarrow$ C $\textcircled{a}$ | 🔿 🖞 https://praticacdor.infocamere.it/ptco/attore/MessaggioFirmaCata.action 120% 🏠 🖂 🕹 🔍 Search                                                                                                    |            | $\equiv$ |
| 🌣 Più visitati                                 | e 👖 Registro Imprese 🍖 http://intranet.infoca 🍖 CERTO TELEMATICO 🍖 LOGIN TEST 🕌 http://tacits.intra.info 🗅<br>:: Certificato di origine versione 2.23.4                                                                                                    | Other Book | marks    |
|                                                | Home Crea Modello Nuova Da Inviare Da Rettificare Inviate Storico                                                                                                    |            |          |
|                                                | Il download del file dovrebbe avvenire automaticamente. Qualora non dovesse succedere, premere <u>qui</u> .<br>Dopo aver scaricato il file è necessario firmarlo digitalmente.<br>Per trasmettere il file firmato premere "Continua"<br>Per creare un nuovo modello premere "Nuovo Modello"<br>Modifica i dati Continua Nuovo modello |            |          |

🕂 🔿 []] 🤤 🧀 lCnet - Intranet InfoC... 🎯 Telemaco cos'è e cos... 🍅 Certificato d'Origine ... 📑 REGISTRAZIONE TELE... 📙 D:\Documents\Docu... 🗞 👭 🛱 🥠 🖇 🚇 📮 👰 🐑 😓 📣 11:38 💭

Selezionare "Continua" per procedere al caricamento del modello firmato digitalmente.

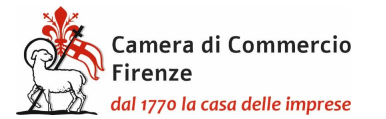

| <u>File Edit View History B</u> ookm           | narks <u>T</u> ools <u>H</u> elp                                                                                                    | - 6                  | ) ×       |
|------------------------------------------------|----------------------------------------------------------------------------------------------------|----------------------|-----------|
| 👰 ICnet - Intranet InfoCam 🗙                   | 😤 InfoCamere: Timeout 🛛 🛠 🧟 InfoCamere: Timeout 👋 🧃 Telemaco cos'è e cosa pu X 🧞 Il Nuovo Telemaco 🛛 X 😽 Sportelli Telematici 🛛 X 🕻  | ertificato d'Origine | × +       |
| $\leftarrow$ $\rightarrow$ C $\textcircled{a}$ | O A https://praticacdor.infocamere.it/ptco/attore/NuovaPratica.action 120% ☆ ♡ ৬ Q Search                                            |                      | $\equiv$  |
| 🌣 Più visitati 🛛 🕀 Come iniziare               | e 👖 Registro Imprese <table-row> http://intranet.infoca 🕐 CERTO TELEMATICO 🦿 LOGIN TEST 🚼 http://tacits.intra.info</table-row>       | 🗅 Other B            | Bookmarks |
|                                                | Cerca                                                                                                    |                      | ^         |
|                                                | Dati impresa (Speditore)                                                                                                    |                      |           |
|                                                | Denominazione: INFOCAMERE - SOCIETA' CONSORTILE DI INFORMATICA DELLE CAMERE DI COMMERCIO ITALIANE PER<br>AZIONI<br>Comune: ROMA (RM) |                      |           |
|                                                | Indirizzo: VIA GIOVANNI BATTISTA MORGAGNI, 13 CAP: 00161                                                                             |                      |           |
|                                                | Selezionare il tipo pratica                                                                                                    |                      |           |
|                                                | Carnet-ATA ~                                                                                                    |                      |           |
|                                                | Sportello di destinazione                                                                                                    |                      |           |
|                                                | CCIAA di FIRENZE - Sportello Certificazioni per l'Estero                                                                             |                      |           |
|                                                | Sede di Firenze<br>Sede di Empoli<br>Sede di Borgo San Lorenzo                                                                       |                      | ~         |
| 👯 🔿 🗔 🤮 🙋 ICn                                  | net - Intranet InfoC 🧿 Telemaco cos'è e cos 📥 Certificato d'Origine 📲 REGISTRAZIONE TELE 📕 D:\Documents\Docu 💦 👫 🖏 🏇 🕸 🤬 🚍 🕽         | 💻 🎯 🐑 🖦 🕼 11:4       | 41 🖵      |

Scegliere attraverso il menù a tendina tra la presentazione presso la sede camerale di Firenze oppure presso lo sportello decentrato di Empoli o presso quello di Borgo San Lorenzo.

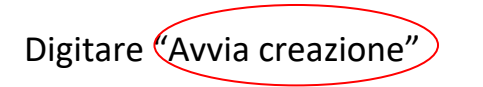

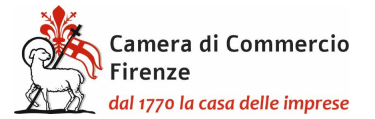

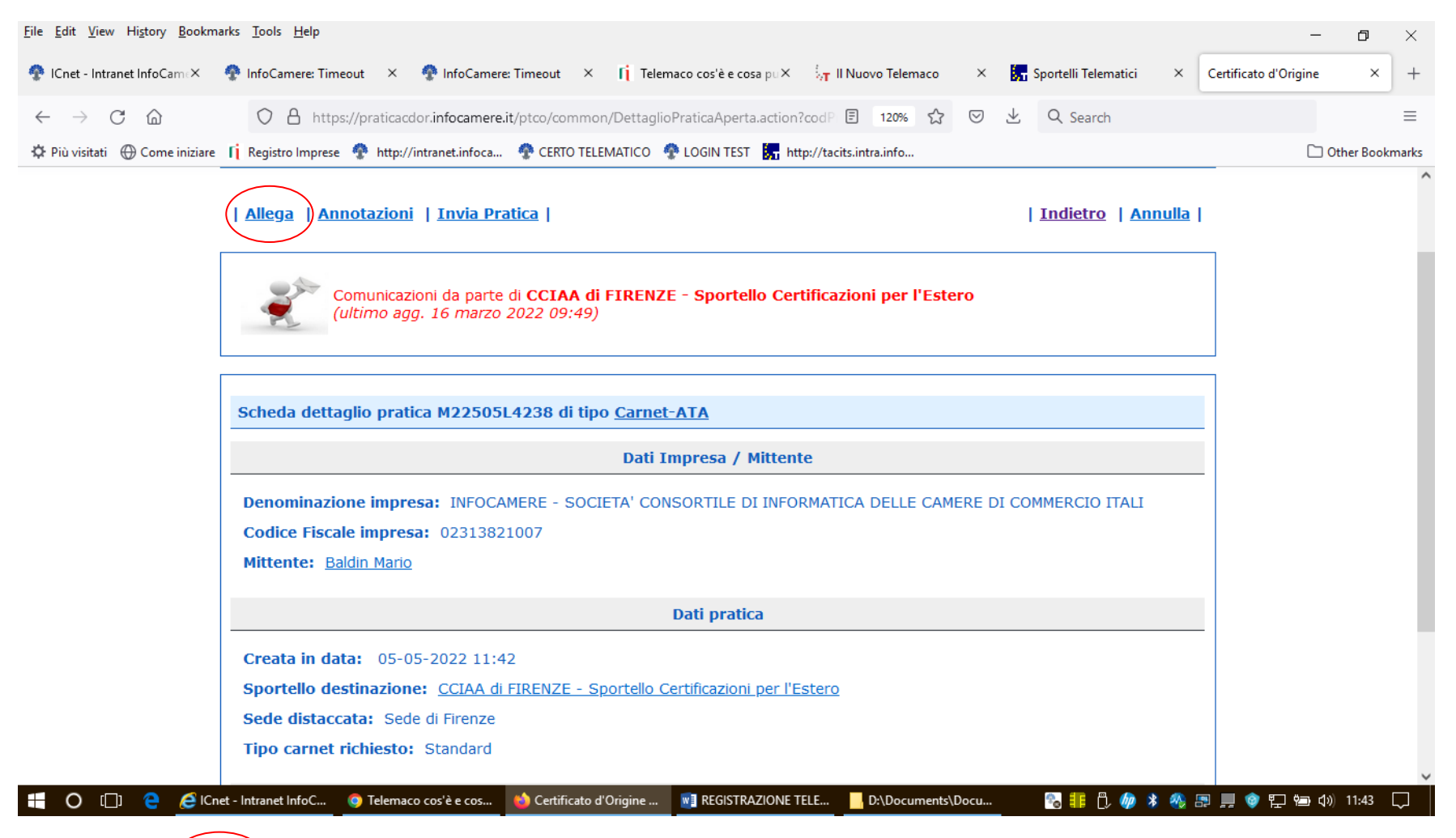

Selezionare (Allega), con codice documento LIM, per allegare la lista merci.

La lista merci deve essere in formato pdf.p7m. Il file si ottiene trasformando file excel già precedentemente salvato sul pc. La lista deve essere su carta intestata e integrata con i titoli delle colonne, come indicato nel modello base, e i totali di pezzi,

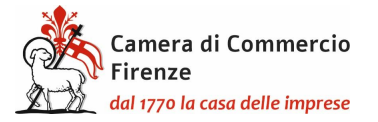

peso e valore (con unità di misura per gli ultimi due) e può essere aggiunta esclusivamente la colonna delle fotografie dei beni, qualora necessarie. Inoltre la lista dovrà contenere nell'ultima pagina la firma del legale rappresentante (nome e cognome per esteso e in stampatello e firma olografa) e timbro della società, mentre sulle altre pagine dovrà essere apposta la sola sigla del legale rappresentante stesso. Questo sarà il documento che continuerà, per il momento, ad essere allegato al carnet, e quindi dovrà essere esattamente uguale alle liste che verranno presentate allo sportello per essere vidimate dalla Camera di Commercio.

Si ricorda infatti che La Camera di Firenze, fino a quando non sarà completata la transizione al digitale, per agevolare gli utenti anche in termini di costo, rilascerà il carnet fisico continuando ad allegare la lista merci in formato cartaceo.

Proseguire con 'Allega e continua" per allegare anche la scansione del bollettino di versamento per la copertura assicurativa (codice GEN) o la richiesta di emissione della polizza per merci varie o merci orafe) (codice POL), nonché la liberatoria per l'utilizzo delle liste (codice GEN).

Tutti gli allegati alla pratica telematica devono essere in formato pdf.p7m.

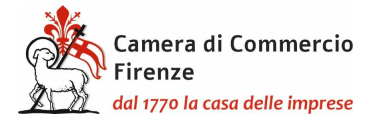

| Annot                    | tazioni (Invia Pr         | atica        |            |                | 1       | ndietro   Annu |
|--------------------------|---------------------------|--------------|------------|----------------|---------|----------------|
| Home                     | Crea Modello              | <u>Nuova</u> | Da Inviare | Da Rettificare | Inviate | Storico        |
|                          |                           |              |            |                |         | Indis          |
| STIONE ALL               | EGATO: inserimer          | nto allegato |            |                |         |                |
| lome file<br>Descrizione | Stoglia<br>lista merci. p | df.p7m       | p/m        |                |         |                |

selezionare infine "Allega e termina"

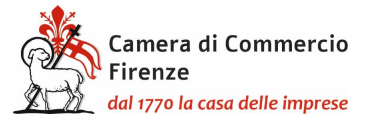

| <u>File Edit View History B</u> ookma                                                                                                 | irks <u>T</u> ools <u>H</u> elp |              |                                                     |                                                         |                    |                     |                       |          |                      |   | -                     | ٥          | ×      |
|----------------------------------------------------------------------------------------------------|---------------------------------|--------------|-----------------------------------------------------|---------------------------------------------------------|--------------------|---------------------|-----------------------|----------|----------------------|---|-----------------------|------------|--------|
| 🔮 ICnet - Intranet InfoCam 🗙 🚽                                                                                                    | 🍄 InfoCamere: Timeout           | × 🍖 I        | nfoCamere: Timeout                                  | < 👖 Telemaco cos'è e cos                                | sa pu X 😽          | ll Nuovo Telema     | .0 ×                  | <b>5</b> | Sportelli Telematici | × | Certificato d'Origine | ×          | +      |
| $\leftarrow$ $\rightarrow$ C $\textcircled{a}$                                                                                        | O A https://pra                 | aticacdor.in | ocamere.it/ptco/attore                              | e/InserimentoAllegato.actio                             | on                 | ₿ 67%               | ☆ ♡                   | $ \pm $  | Q Search             |   |                       |            | ≡      |
| 🌣 Più visitati 🛞 Come iniziare 👖 Registro Imprese 🍨 http://intranet.infoca 🍨 CERTO TELEMATICO 🍨 LOGIN TEST 🔚 http://tacits.intra.info |                                 |              |                                                     |                                                         |                    |                     |                       |          |                      |   |                       | Other Book | rmarks |
|                                                                                                    |                                 |              | Home Crea Model                                     | o <u>Nuova Da Inviare</u>                               | Da Rettificare     | Inviate             | Storico               | 20       |                      |   |                       |            |        |
|                                                                                                    |                                 |              | • Il file "manuale_cata.p                           | df" e' stato allegato                                   |                    |                     |                       |          |                      |   |                       |            |        |
|                                                                                                    |                                 |              | <u>Allega</u>   <u>Annotazioni</u>   <u>Ir</u>      | via Pratica                                             |                    | <u>Indiet</u>       | ro   <u>Annulla</u>   |          |                      |   |                       |            |        |
|                                                                                                    |                                 |              | Comunicazioni da<br>(ultimo agg. 16 n               | parte di CCIAA di FIRENZE - Sportel<br>arzo 2022 09:49) | llo Certificazioni | per l'Estero        |                       |          |                      |   |                       |            |        |
|                                                                                                    |                                 |              | Scheda dettaglio pratica M                          | 22505L4238 di tipo <u>Carnet-ATA</u>                    |                    |                     |                       |          |                      |   |                       |            |        |
|                                                                                                    |                                 |              |                                                     | Dati Impresa / Mi                                       | ittente            |                     |                       |          |                      |   |                       |            |        |
|                                                                                                    |                                 |              | Denominazione impresa:                              | INFOCAMERE - SOCIETA' CONSORTILE I                      | DI INFORMATICA D   | ELLE CAMERE DI COMM | IERCIO ITALI          |          |                      |   |                       |            |        |
|                                                                                                    |                                 |              | Codice Fiscale impresa: 0<br>Mittente: Baldia Maria | 2313821007                                              |                    |                     |                       |          |                      |   |                       |            |        |
|                                                                                                    |                                 |              | Mittente: Daloin Mano                               |                                                         |                    |                     |                       |          |                      |   |                       |            |        |
|                                                                                                    |                                 |              |                                                     | Dati pratica                                            |                    |                     |                       |          |                      |   |                       |            |        |
|                                                                                                    |                                 |              | Creata in data: 05-05-202                           | 2 11:42                                                 |                    |                     |                       |          |                      |   |                       |            |        |
|                                                                                                    |                                 |              | Sportello destinazione: C                           | CIAA di FIRENZE - Sportello Certificazio                | ni per l'Estero    |                     |                       |          |                      |   |                       |            |        |
|                                                                                                    |                                 |              | Sede distaccata: Sede di F                          | irenze                                                  |                    |                     |                       |          |                      |   |                       |            |        |
|                                                                                                    |                                 |              | iipo carnet richiesto: Sta                          | luaru                                                   |                    |                     |                       |          |                      |   |                       |            |        |
|                                                                                                    |                                 |              |                                                     | Lista Allegat                                           | i .                |                     |                       |          |                      |   |                       |            |        |
|                                                                                                    |                                 |              | 2 elementi trovati e visualizzati                   |                                                         |                    |                     |                       |          |                      |   |                       |            |        |
|                                                                                                    |                                 |              | Modello base                                        |                                                         | Tipo Allegato      | Anegaton            | Operazioni            |          |                      |   |                       |            |        |
|                                                                                                    |                                 |              | Firmatario:                                         |                                                         | Modello base       | 05-05-2022 11:42:39 | Visualizza<br>Scarica |          |                      |   |                       |            |        |
|                                                                                                    |                                 |              |                                                     | SSIE: KMNSKN6/S65D612A                                  | lista merci        | 05-05-2022 11-52-10 | Scarica               |          |                      |   |                       |            |        |
|                                                                                                    |                                 |              | 2 alamenti tamati a vizvollocoli                    |                                                         | and the other      | 00.00 1010 11.02.10 | Annulla               |          |                      |   |                       |            |        |
|                                                                                                    |                                 |              | 2 elementi trovati e visualizzati                   |                                                         |                    |                     |                       |          |                      |   |                       |            |        |
|                                                                                                    |                                 |              |                                                     |                                                         |                    |                     |                       |          |                      |   |                       |            |        |

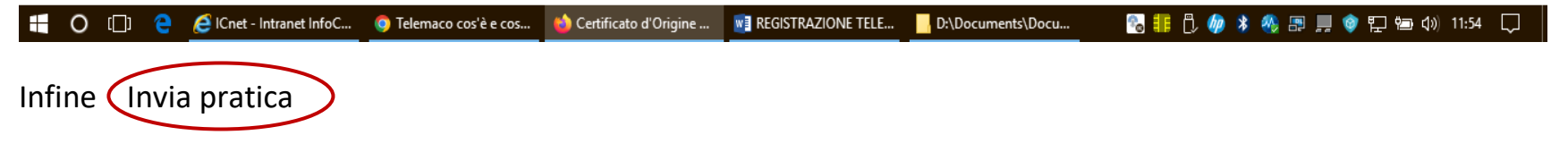

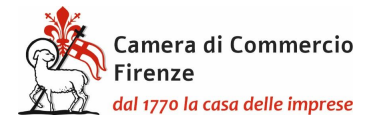

Comparirà la schermata della dotazione dei fogli del carnet che non deve essere alterata poiché in caso di richiesta di fogli supplementari deve essere contattato l'ufficio per definirne il numero e conseguentemente il costo del carnet: estero@fi.camcom.it.

Selezionare infine la modalità di pagamento prescelta scegliendo tra Pago PA o il pagamento al ritiro del carnet.

Al momento del ritiro del Carnet dovranno essere consegnate le liste delle merci, esattamente uguali a quella presentata in allegato alla richiesta del carnet (in 10 esemplari per il carnet base e in 18 esemplari per il carnet standard), per l'apposizione del timbro della Camera, e, sempre in originale, la ricevuta del bollettino per la copertura assicurativa o la polizza assicurativa e la dichiarazione liberatoria.

Dal sito internet della Camera è possibile scaricare moduli per le richieste di polizza, per la dichiarazione liberatoria nonché prendere visione in generale delle modalità di utilizzo e di compilazione del carnet: <u>https://www.fi.camcom.gov.it/registri-albi-e-certificazioni/commercio-estero/carnet-ata-e-cpdtaiwan</u>

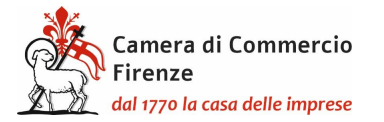

## PRESENTAZIONE DELLA RICHIESTA DI CARNET DA PARTE DI UN INTERMEDIARIO

Qualsiasi utenza Telemaco può depositare la pratica per qualsiasi impresa senza necessità di delega. Le firme devono essere del legale rappresentante dell'impresa a cui è intestato il carnet.